# LINE10.10.0 更新:貼圖介面多項優化、Keep 直接存到特輯、Android 自動備份

June 16, 2020LINE 版本更新

|           |            | LINE<br>10.10.0更新          |  |
|-----------|------------|----------------------------|--|
| 好啊! 11:28 |            | 1.貼圖介面多項優化<br>2.Keep直接存到特輯 |  |
| + 🖸 🗟 🗛   | E Q        | (上述為雙平台/ Android先行)        |  |
| 委 好       | 資書 謝謝      | 3.Android自動備份              |  |
| 🦉 開心      | <b>美</b> 笑 | (iOS已推出)                   |  |

非常感謝大家對 LINE 貼圖與台灣創作者的支持與喜愛!隨著貼圖收藏越 來越豐富,為了讓用戶可以更便利地運用所擁有的貼圖們,在這次的改版 中,有多項針對貼圖使用介面的優化,希望用戶覺得更方便,更好玩~... <u>1.貼圖:選單移至上方、更換貼圖/表情貼的切換圖示(</u>雙平台) <u>2.貼圖:新增貼圖鍵盤分類(</u>雙平台) <u>3.貼圖:新增訊息貼圖套用捷徑</u>(雙平台) <u>4.貼圖:將自動刪除過期的貼圖、並顯示提醒快過期的貼圖(</u>雙平台) <u>5.貼圖:新增創作者作品推薦與貼圖小舖捷徑</u>(雙平台) <u>6.Keep:可從聊天室直接存到指定特輯</u>(雙平台)

7.Android 自動備份 (iOS 自動備份已上線)

## 1. 貼圖:選單移至上方、更換貼圖/表情貼的切換圖示

現在智慧型手機切換視窗時,很多手勢都是從螢幕底部來滑動,但貼圖的橫向選單原本也設在畫面底部,因此有時候在滑貼圖的時候會誤觸。

更新後進到 LINE 聊天室,點選輸入框旁邊的貼圖圖示,會發現貼圖 的橫滑選單,調整到上面一點的位置了!這樣在橫滑挑選要傳什麼貼圖的 時候,確實比較不會誤觸在畫面下方相關的操作手勢。

此外還有兩個小地方,一個是未點選到的貼圖,在選單中本來是黑白 的,更新後改成彩色的比較方便辨識,比較不會有「過期」的感覺。另一 個小地方是切換貼圖/表情貼的地方,換了新的圖示,新圖示比較直覺,可 以馬上意會到按這裡是「切換」。

▼更新後,聊天室中的貼圖選單移到上面囉!

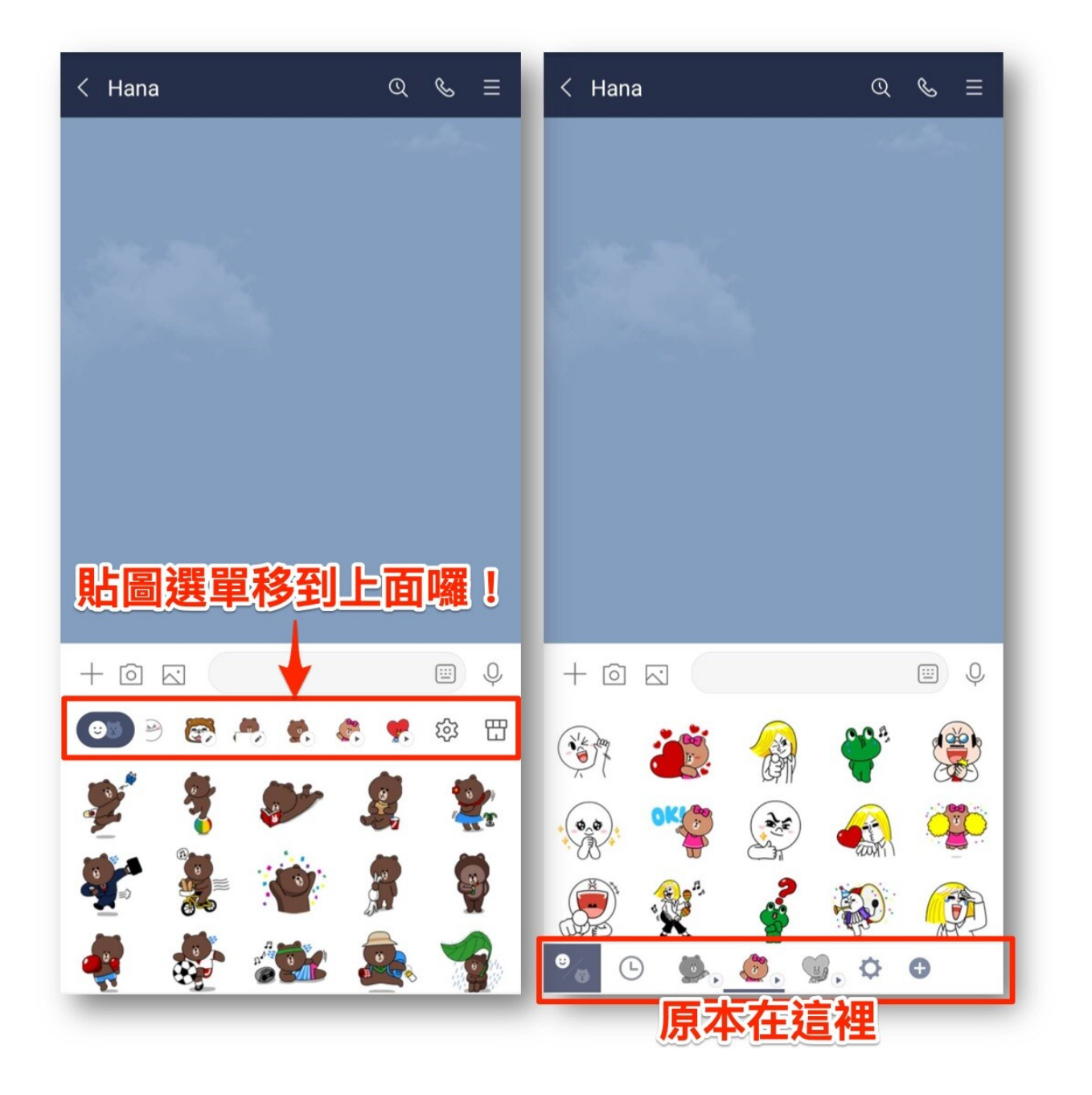

#### 2.貼圖:新增貼圖鍵盤分類

隨著大家珍藏的貼圖越來越多,有時要尋找一張心目中最適合當下情 境的貼圖,需要稍微地逛一下自己的館藏,或是直接打關鍵字來挑選。

更新後,新增了一個「#」的圖示,這個是「貼圖鍵盤分類」,只要 點選符合當下情境的分類按鍵,就會幫您找出對應的貼圖!分類項目都非 常實用,例如好、謝謝、開心、拜託等等。每個人看到的分類數量會因為 擁有貼圖而不同,台灣用戶目前最多可以顯示 12 個分類。

每一張貼圖,創作者都可以自己設定對應情緒關鍵字,但關鍵字要設 什麼,難免會因個人認定而有差異。因此,如果您發現有些貼圖沒有在看 到的類別中,還請多多包涵,畢竟是剛推出的介面改動,我們會密切觀察 用戶的使用情況,並持續優化,先體驗看看看吧~~

▼更新後,點選「#」就會跑出好多個情緒分類的按鍵。

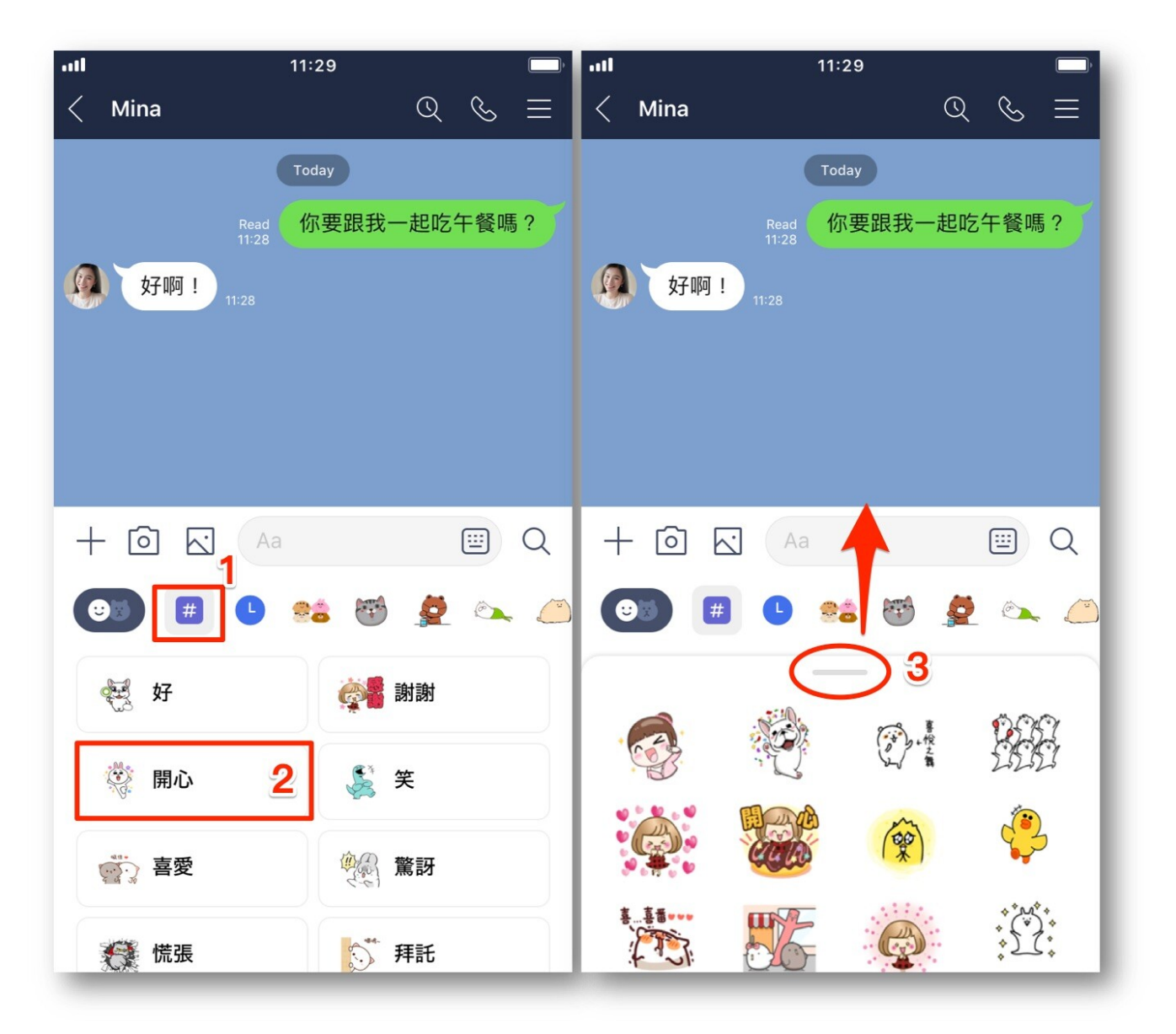

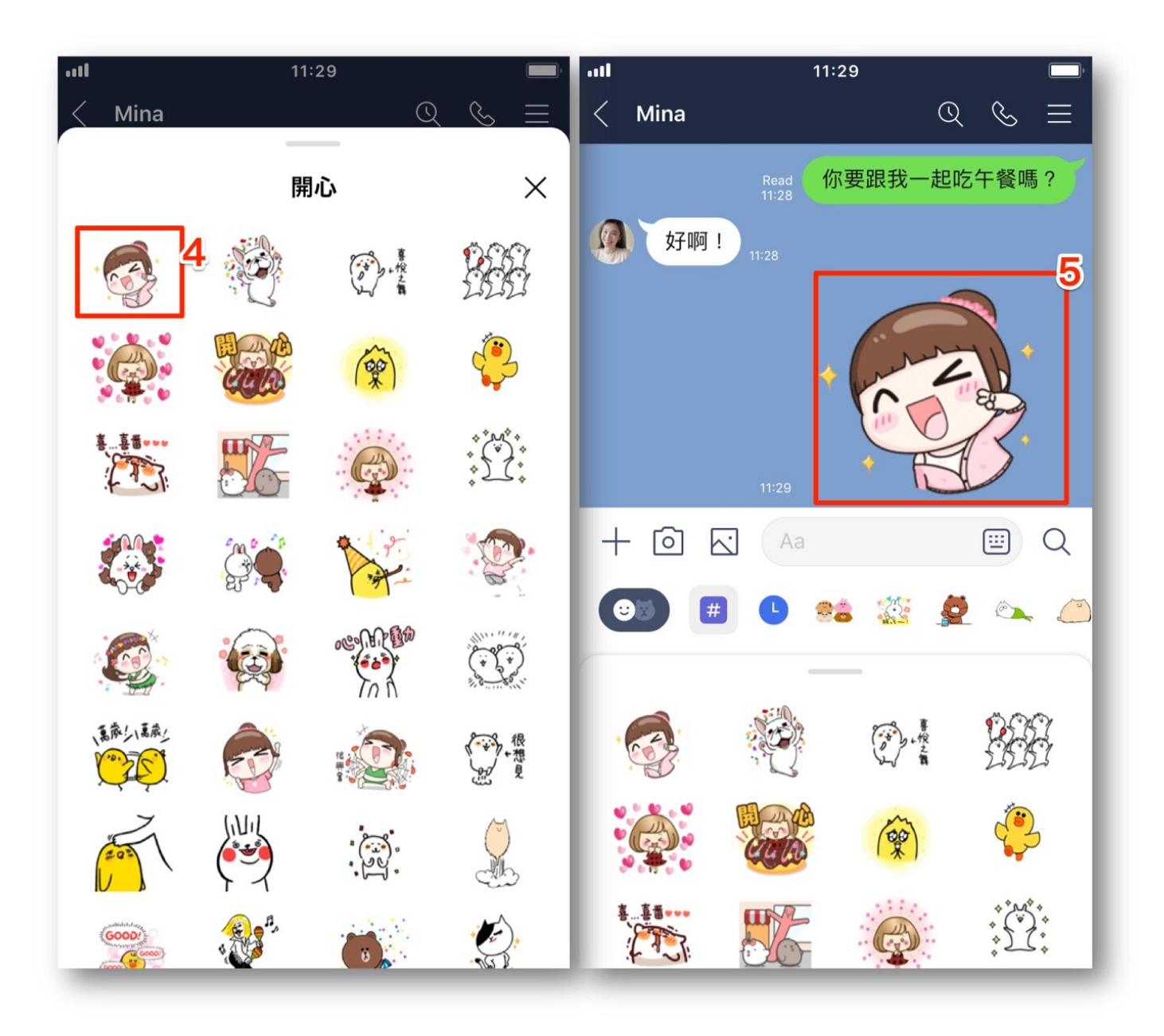

## 3. 貼圖:新增訊息貼圖套用捷徑

全新的「訊息貼圖」有別以往貼圖,最大的亮點就是可以單張編輯儲存、每張貼圖最多可輸入 100 個字,能揮灑創意,針對不同情境想說什麼 就說什麼~♡繼日前支援電腦版使用後(點此看),在這次更新中也在手機版 加入了套用訊息貼圖的捷徑。

訊息貼圖套用捷徑的使用前提是,需要更新 LINE 應用程式到這個版本 (10.10.0)或之後更新的版本,並擁有訊息貼圖。以上都有的話,先輸入文 字,再點選輸入框旁邊的貼圖圖示,就會看到畫面中增加了一個鉛筆圖 示,這個就是訊息貼圖套用捷徑囉!點選它就會幫您把找出所有您擁有的 訊息貼圖,套上剛剛所打的字,方便您馬上挑選最適合的那一張訊息貼圖 來使用!

▼訊息貼圖套用捷徑在這裡!

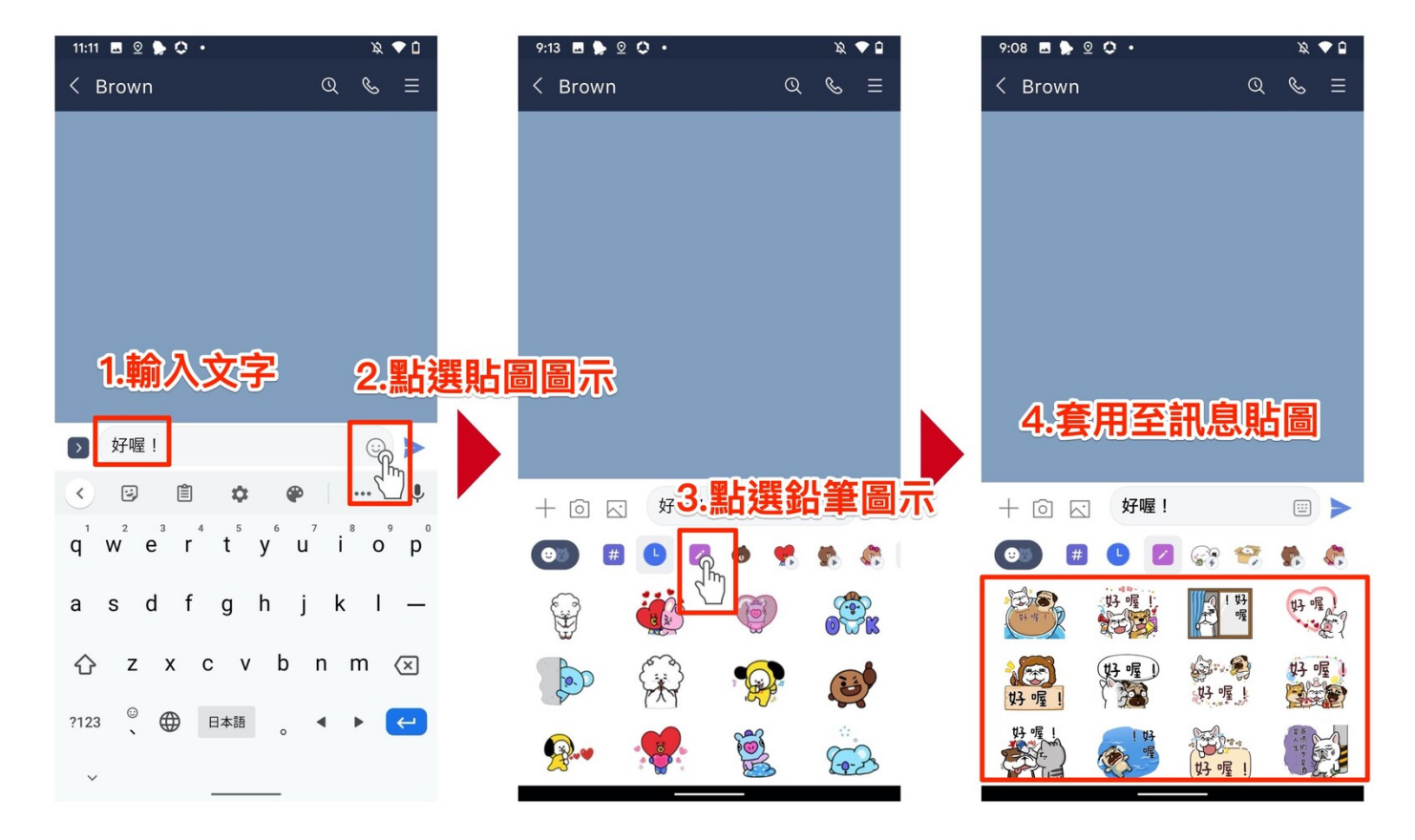

## 4. 貼圖:自動刪除過期的貼圖、顯示提醒快過期的貼圖

免費下載的企業貼圖,或是活動任務獲得的貼圖,過去在有效期限過後,需要自己手動刪除。

更新後,只要這組貼圖過期了,在橫滑選單上會標示「紅色」點點, 如果過期超過20天,系統就會幫您自動刪除,不用手動刪除。

還有還有,如果距離過期過期只剩下10天,在橫滑選單上會標示 「黃色」點點,方便您把握最後使用期限,在期限前多多運用這組貼圖。 ▼過期貼圖會顯示紅色點點,快過期貼圖會顯示黃色點點。

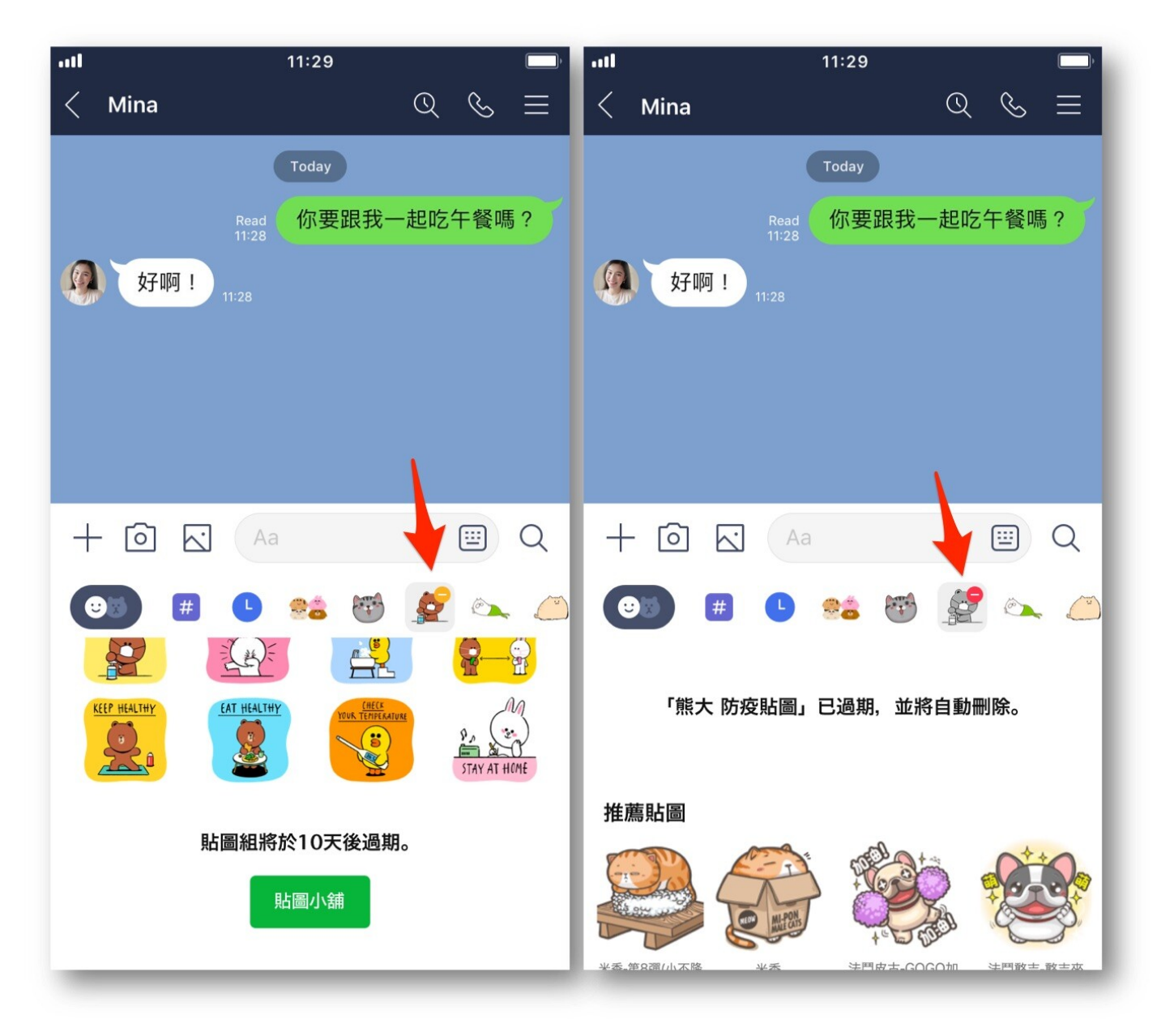

# 5.貼圖:新增創作者作品推薦與貼圖小舖捷徑

# \創作者作品推薦/

大家都有自己最喜歡的貼圖創作者吧~可能會想要集滿某位創作者的 全套作品,或是隨時看看這位創作者有沒有新作品。在更新後,不用跳出 聊天室,只要滑到最下方點選「へ」圖示,就會展開這位創作者的最新或 推薦貼圖囉!

▼更新後,滑到最下方展開就能看到同一位創作者的其他貼圖囉!

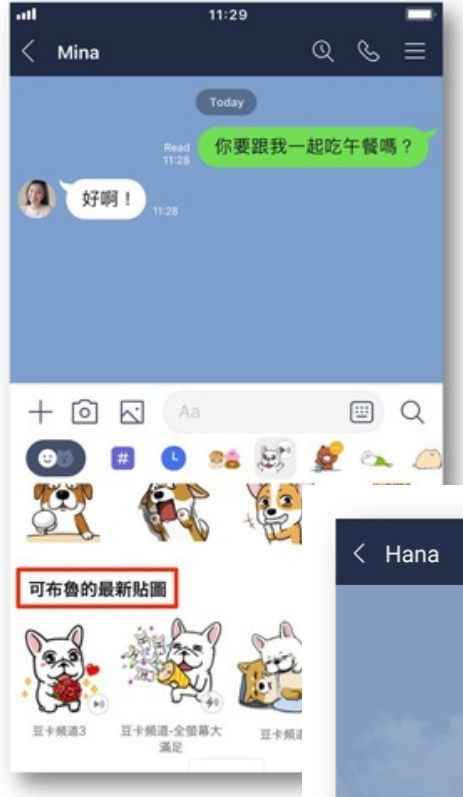

## \貼圖小舖捷徑/

看到好友丟了一個超酷的貼圖!真想馬上...去 看一下現在有沒有最新最好玩的貼圖作品,現 在不用跳出聊天室,點選店鋪圖示就能直達貼 圖小舖囉!

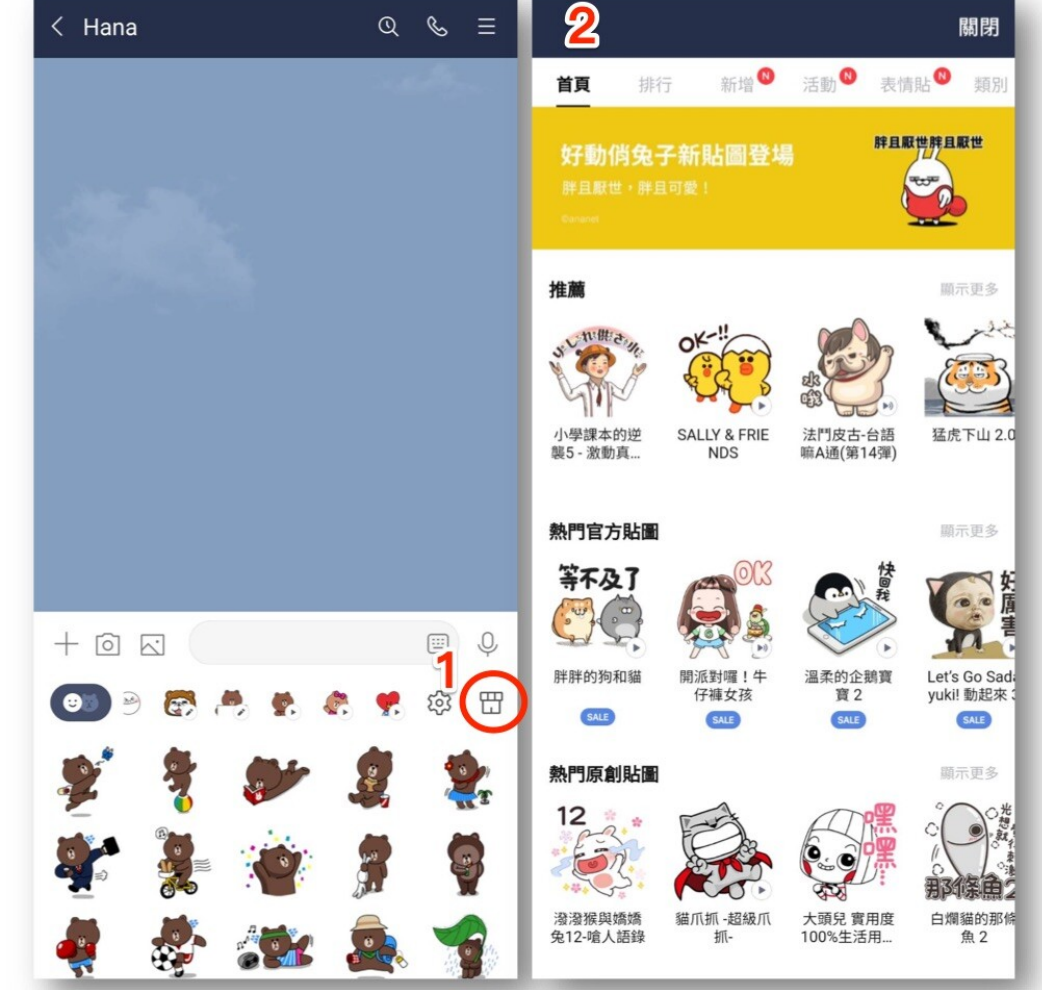

▼更新後,點 選店鋪圖示就 能直達貼圖小 舖。

#### 6.Keep:可從聊天室直接存到指定特輯

存到 Keep 的好處是不會過期,資料會跟著 LINE 帳號,有 1G 的免費 空間,可以存的項目包括文字、照片、影片、檔案等等。

更新後,從聊天室要存到 Keep 的時候,無論是「長按」一則訊息存到 Keep,或是點選照片/影片旁的「分享」圖示並選擇存到 Keep,都可以直 接讓選擇是否要直接放入某個特輯,方便很多,不用之後再去 Keep 裡面 找出來歸檔了。(資料夾整理控表示開心!)

▼在聊天室點選「分享」圖示

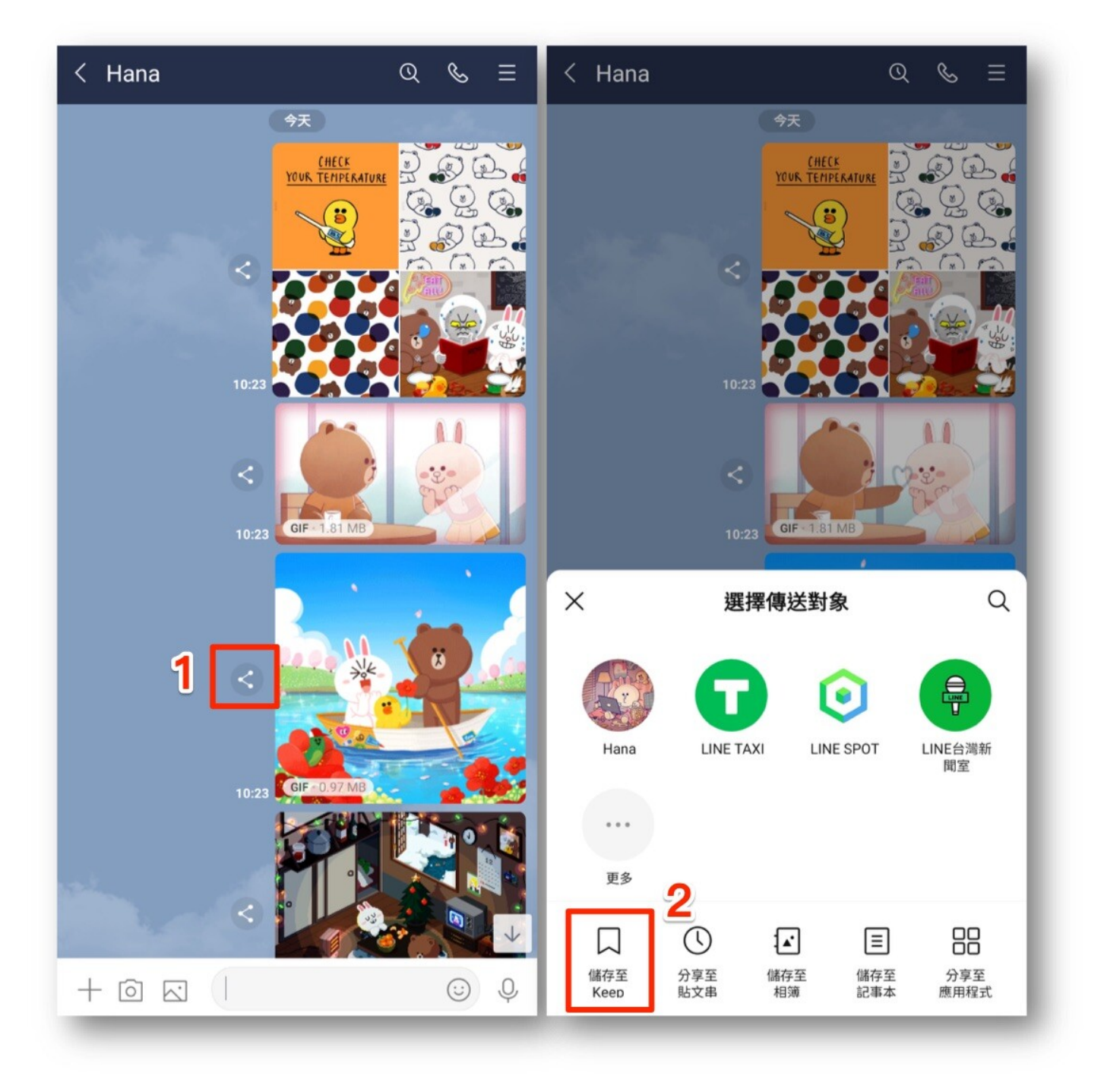

▼存到 Keep 時會直接讓您選擇是否要直接放入某個特輯

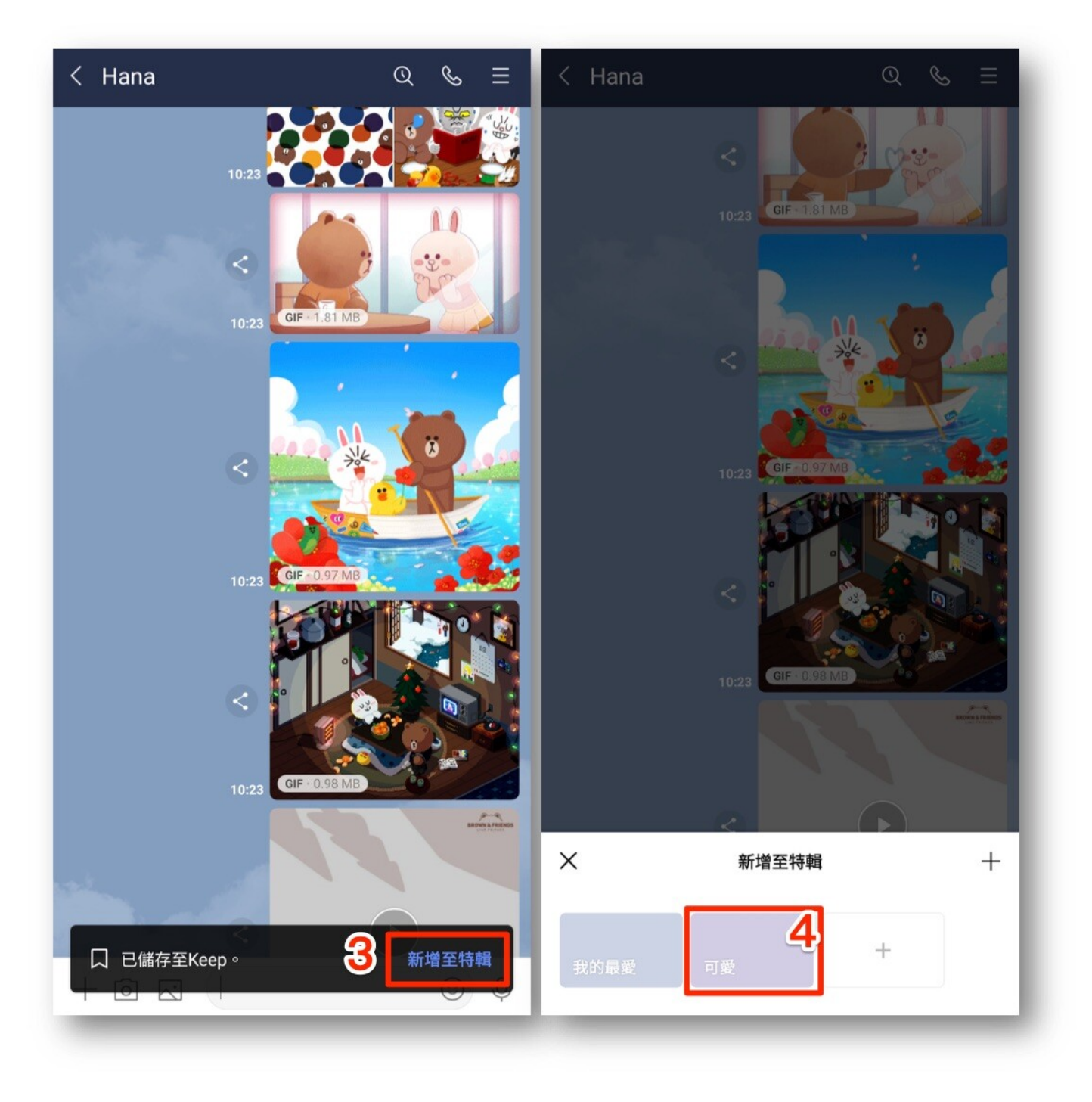

## 7.Android 自動備份

除了可以隨時手動備份,Android 現在也有自動備份囉!儲存的位置會是您設定的 Google 雲端硬碟。

目前 LINE 的備份主要是針對文字訊息,其他像是照片影片,建議在聊天 室收到的第一時間就存到相簿、記事本,或 Keep,就不怕過期囉。

Android 自動備份步驟:

- 1.LINE「主頁」右上角的「設定」(齒輪圖示)>「聊天」
- 2.點選「備份及復原聊天記錄」
- 3. 開啟「自動備份」
- 4.選擇希望執行自動備份的頻率

Android 自動備份前記得這樣做:

- ☑ 連接充電,為充電中狀態。
- ☑ 連接 Wi-Fi
- ✓手機裝置為鎖定狀態(不能一邊滑、也不用開著等)
- 延伸閱讀: <u>【LINE 備份官方懶人包】新的自動備份功能手把手教學(iOS</u> <u>先行)</u>

ps. 稍晚我們會把 Android 自動備份加進這篇。建議可以在 LINE 的 Keep 中開一個特輯例如,把這些便利的教學存進去,我們都會定期更新方便大家對照喔!

▼Android 自動備份的路徑

| 主頁          |                         |         | ć                                   | <u>v</u> † 🏟 | く設定                    | く 聊天                                                                   |
|-------------|-------------------------|---------|-------------------------------------|--------------|------------------------|------------------------------------------------------------------------|
| Q 搜尋        | 1                       |         |                                     | H            | ▲ 主題                   | 備份及復原聊天記錄<br>備份後,聊天記錄將儲存於Google雲端硬碟。                                   |
|             | Brown                   |         | 這 開始 B                              | Кеер         | □ 音樂鈴聲                 | 若遗失或更换新的智慧手機時,也可復原已備份的聊天記錄。                                            |
|             |                         |         |                                     |              | ● 代幣                   | Chats                                                                  |
| 1 好友        | ★<br>官方帳號               | S<br>服務 | <ul> <li>(:)</li> <li>助圖</li> </ul> |              | 基本設定                   | 背景                                                                     |
| 群組          | _                       |         |                                     | ^            | ■》 提醒                  | 字體大小<br>普通                                                             |
| <u>9</u> 2+ | <b>建立群組</b><br>與好友建立群組。 |         |                                     | >            | ▶ 照片・影片                | 以換行鍵傳送                                                                 |
| Q           | 社群                      |         | >                                   |              |                        |                                                                        |
| 好友1         | 用團化品題,聊口                | 町林古~    |                                     | ~            | く 通話                   | 冉皮目動傳送<br>無法傳送的訊息於一定時間過後,將會再度自動傳送。                                     |
|             | Hana<br>(*)             |         | Ja Here I am Again - Va             | ain - Va     | <b>业</b> 好友            | 預覽網址<br>分享於聊天室的連結,將顯示縮圖並預覽網站資訊。                                        |
|             |                         |         |                                     |              | 助文串                    | 滑動回覆                                                                   |
|             |                         |         |                                     |              | <ul> <li>語言</li> </ul> | 在訊息上向左滑後,可針對該則訊息回覆。                                                    |
|             |                         |         |                                     |              | LINE Labs              | <b>聊天室背景特效</b><br>在聊天室背景中顯示節日、季節等動態特效。若已在裝置的設<br>室中降低或關閉動畫效果,則無法開啟本功能。 |
|             |                         |         |                                     |              | 詳細資訊                   |                                                                        |
|             |                         |         |                                     |              | 🛒 最新資訊                 |                                                                        |
|             |                         | (1)     | =                                   |              | ⑦ 支援中心                 | 目期插放全策幂贴圖時自動播放。                                                        |
| 主頁          | 聊天                      | 貼文串     | TODAY                               | 錢包           |                        | 預覽貼圖                                                                   |

| く備份及復原聊天記錄                                             | く 自動備份 5                                                                                  |
|--------------------------------------------------------|-------------------------------------------------------------------------------------------|
| ☑ 上次備份時間:2020/04/10 07:35 容量合計大小:61.44 KB              | 自動備份<br>系統可依照您指定的頻率,自動將LINE聊天記錄備份至<br>Google雲端硬碟。%裝置必須為充電狀態並使用Wi-Fi,才<br>會自動開始備份。<br>查看詳情 |
| Google雲端硬碟<br>備份至Google雲端硬碟                            | 網路連線<br>優先使用Wi-Fi 🛛                                                                       |
| 備防疫,聊天記錄為儲存於Google臺端硬條。<br>若遺失或更換新的智慧手機時,也可復原已備份的聊天記錄。 | 使用行動數據                                                                                    |
| 自動備份<br>每天 <b>4</b>                                    | 頻率<br>白動借份頻率                                                                              |
| Google帳號<br>hanainthehouse509@gmail.com                | 每天                                                                                        |
| 復原                                                     |                                                                                           |
| 復原                                                     |                                                                                           |
|                                                        |                                                                                           |
|                                                        |                                                                                           |
|                                                        |                                                                                           |
|                                                        |                                                                                           |
|                                                        |                                                                                           |